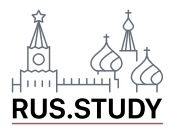

## Игра Kahoot

Для использования игры Kahoot! необходимо минимум два гаджета. Преподаватель может показывать викторину через демонстрацию экрана во время онлайн-урока, например в Zoom, или на мониторе ПК при очных занятиях с аудиторией. У студентов должны быть телефоны или планшеты, с которых они будут заходить на сайт викторины как игроки под своим именем.

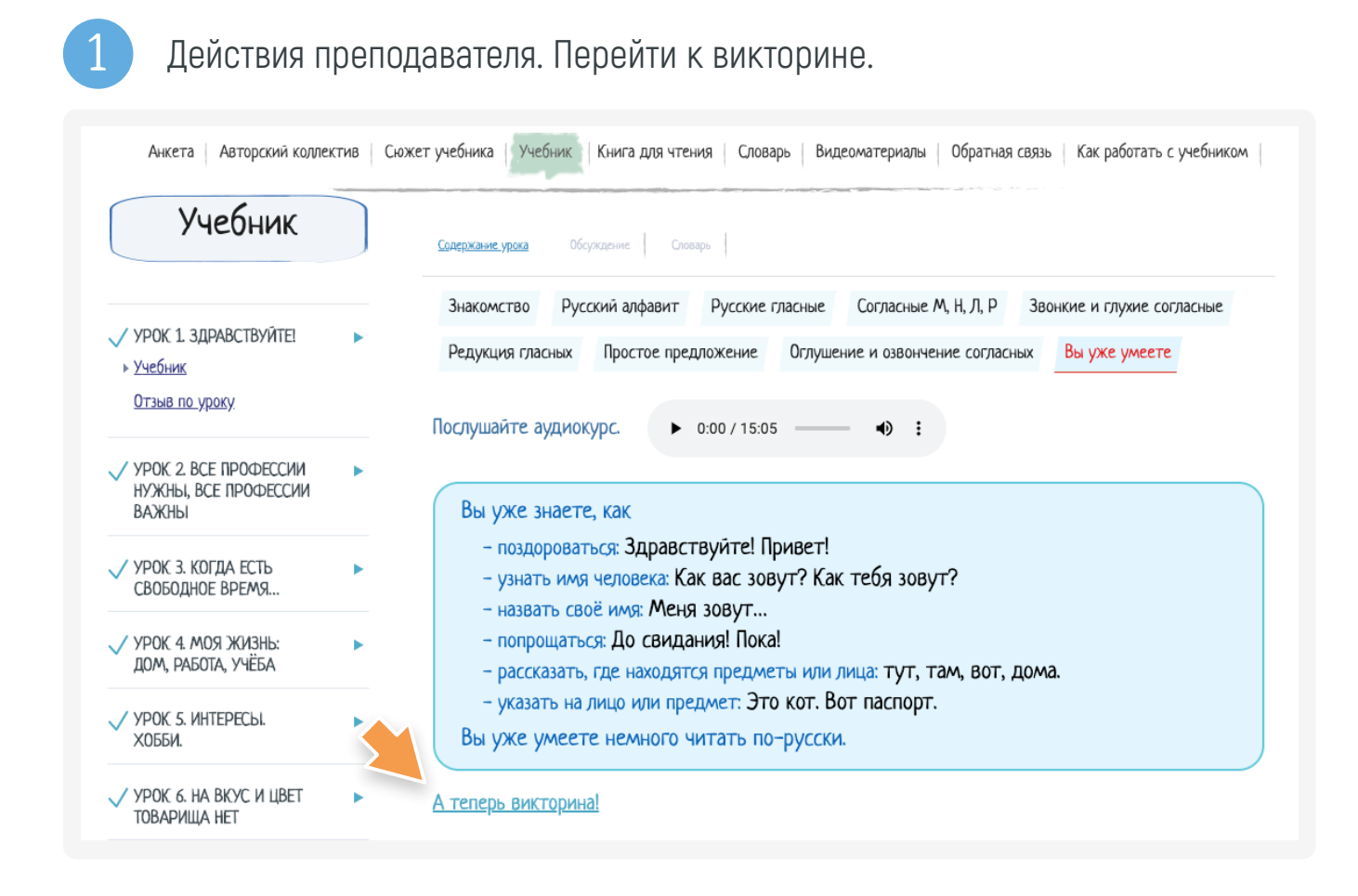

2

Вы можете зарегистрироваться в приложении или играть в роли гостя.

Например, выберем вариант без регистрации в приложении.

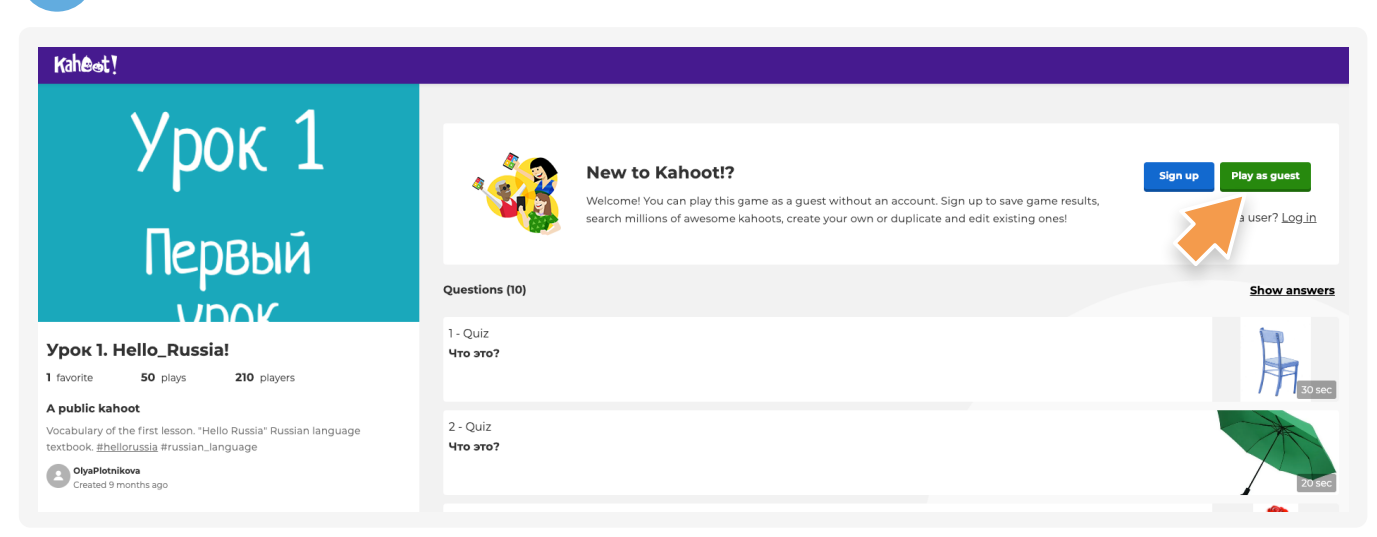

Далее необходимо выбрать вариант игры. Выберем вариант, когда ученик играет сам за себя. Это классический вариант.

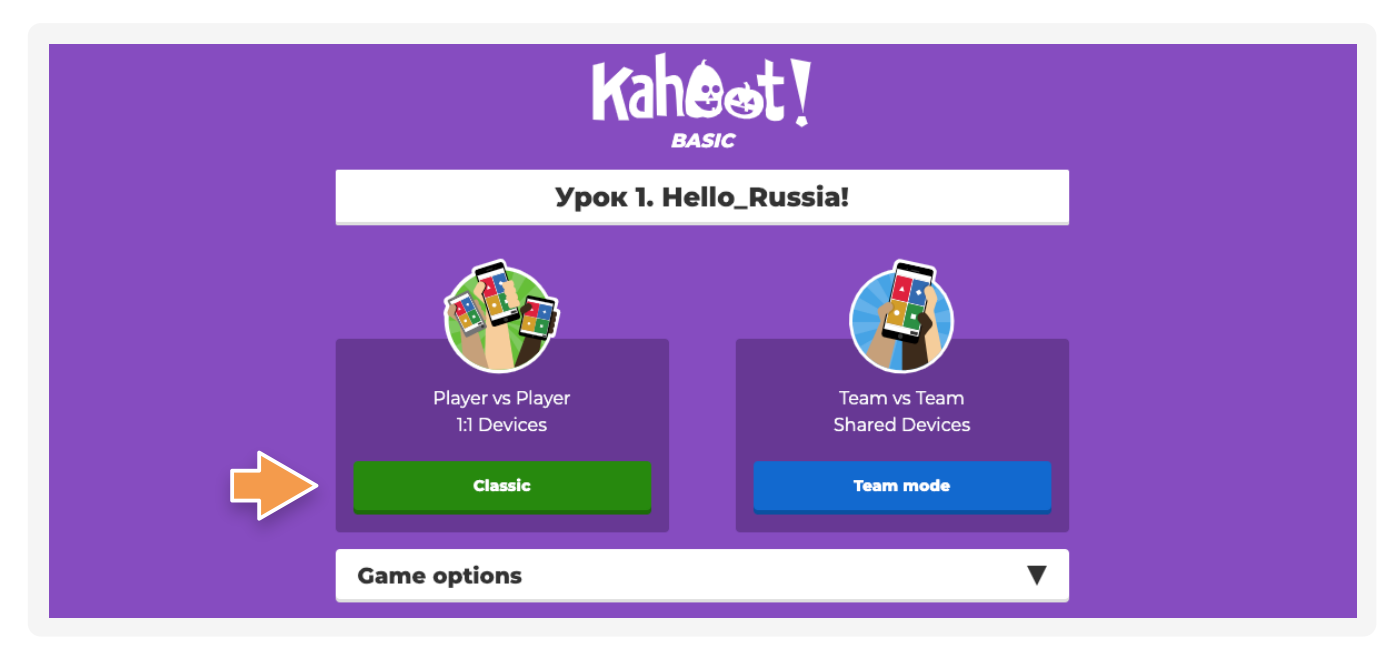

Далее необходимо выбрать вариант игры. Выберем вариант, когда ученик играет сам за себя. Это классический вариант.

| ۵  | Join at www.kahoot.it<br>or with the Kahoot! app 677185 | ©<br>@<br>@ |
|----|---------------------------------------------------------|-------------|
| ±0 | Kahest!                                                 | 🔓 Start     |
|    |                                                         |             |
|    | Waiting for players                                     |             |

Этот ПИН ученики вводят на своих устройствах и пишут свое имя, предварительно установив приложение на свои гаджеты, также можно использовать компьютер, и, перейдя по ссылке kahoot.it, без регистрации ввести ПИН и имя.

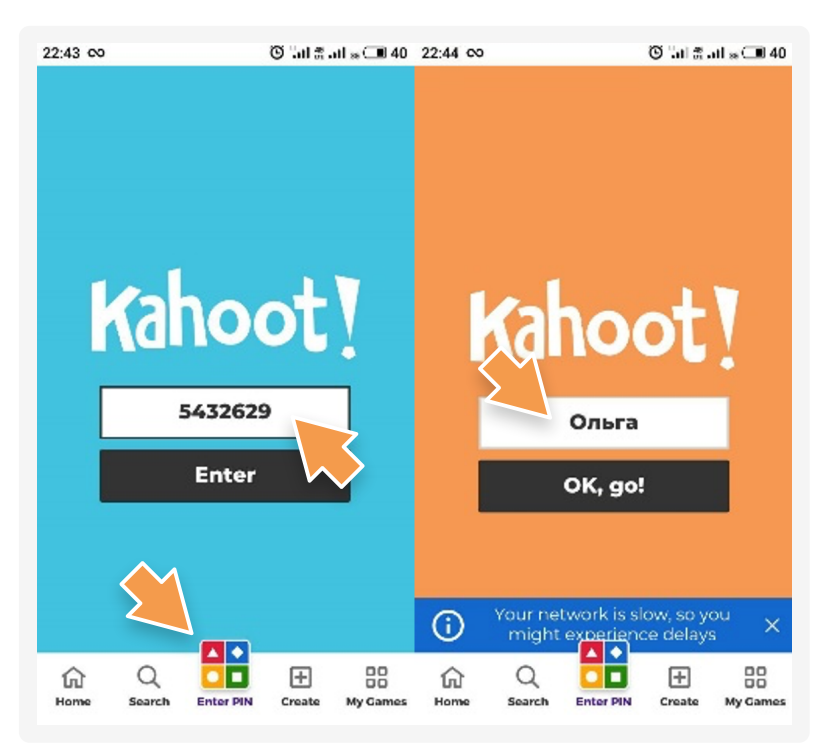

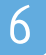

На экране преподавателя будет виден список всех игроков, которые присоединились к викторине.

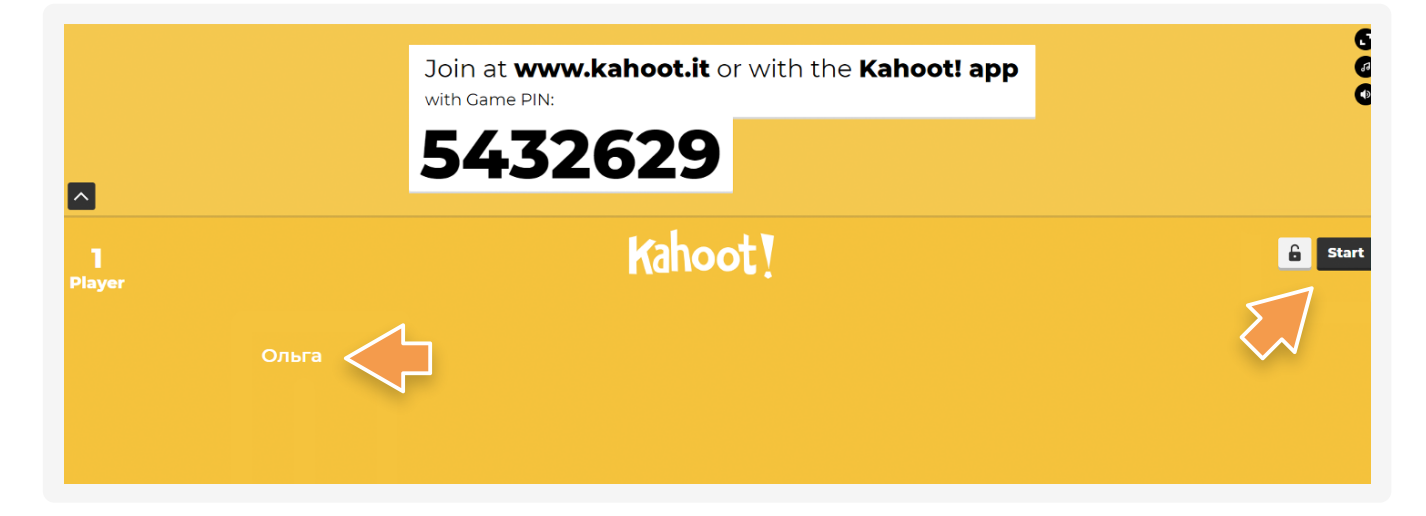

С момента начала викторины будут формироваться вопросы с предложенными вариантами ответов.

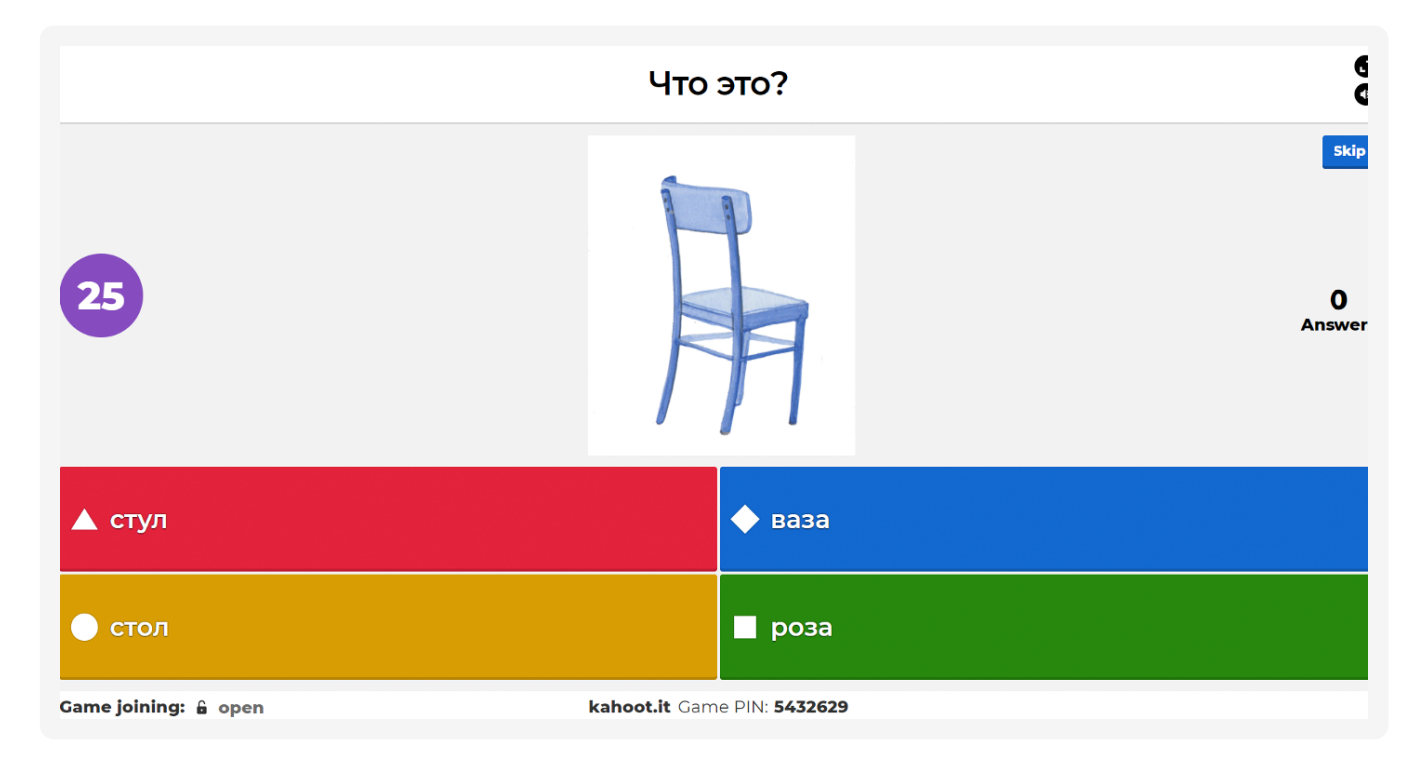

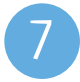

На устройствах студентов будут видны только варианты ответов.

| 22:46 00     | 🕲 "ather athe 💷 39 |  |
|--------------|--------------------|--|
| PIN: 5432629 | 1 of 10            |  |
|              | •                  |  |
| •            | •                  |  |
| Ольга        | 0                  |  |

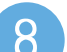

После того, как все участники ответят или когда закончится время,

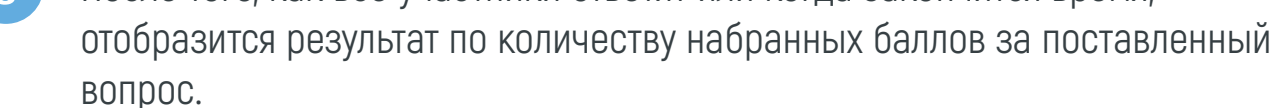

9

Переход к следующему вопросу осуществляется по команде учителя при нажатии кнопки «Следующий».

10 После окончания викторины будет показан рейтинг участников с указанием баллов. Учитываются правильность и скорость ответов.

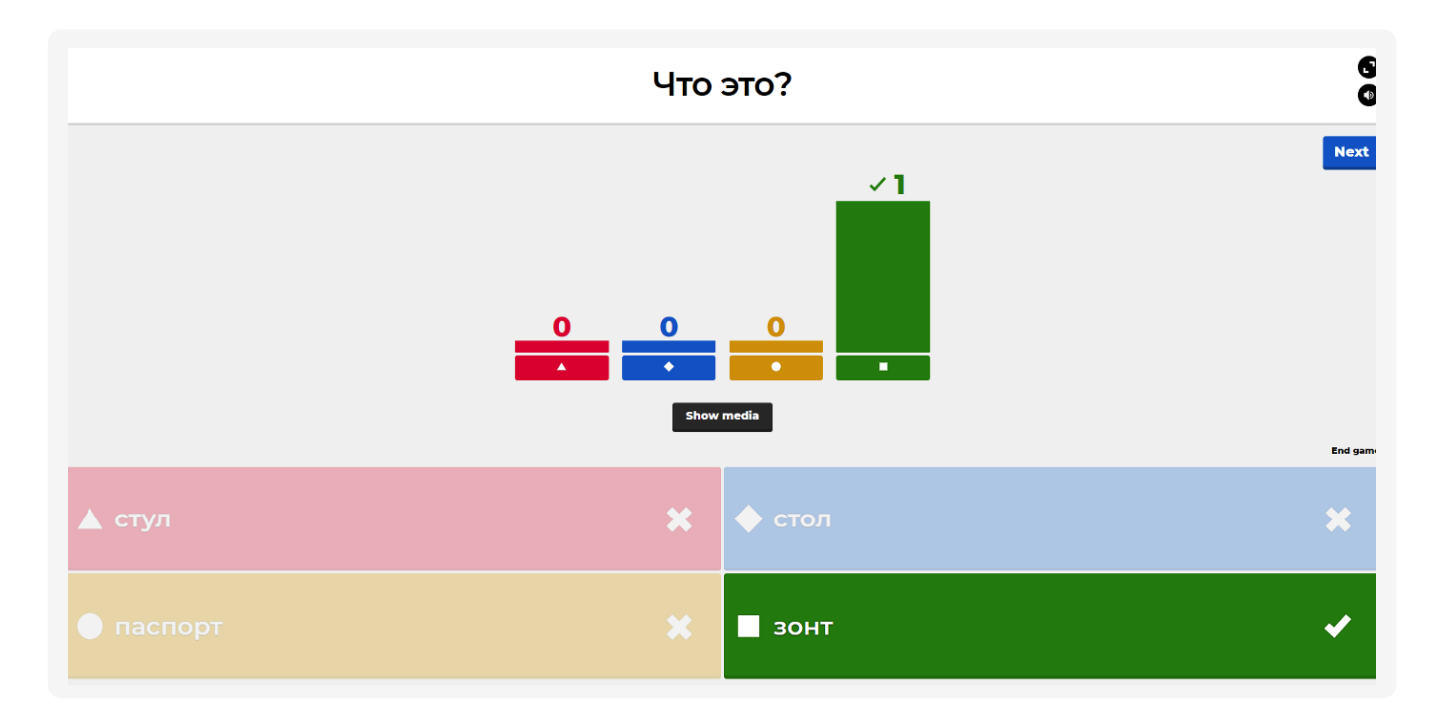

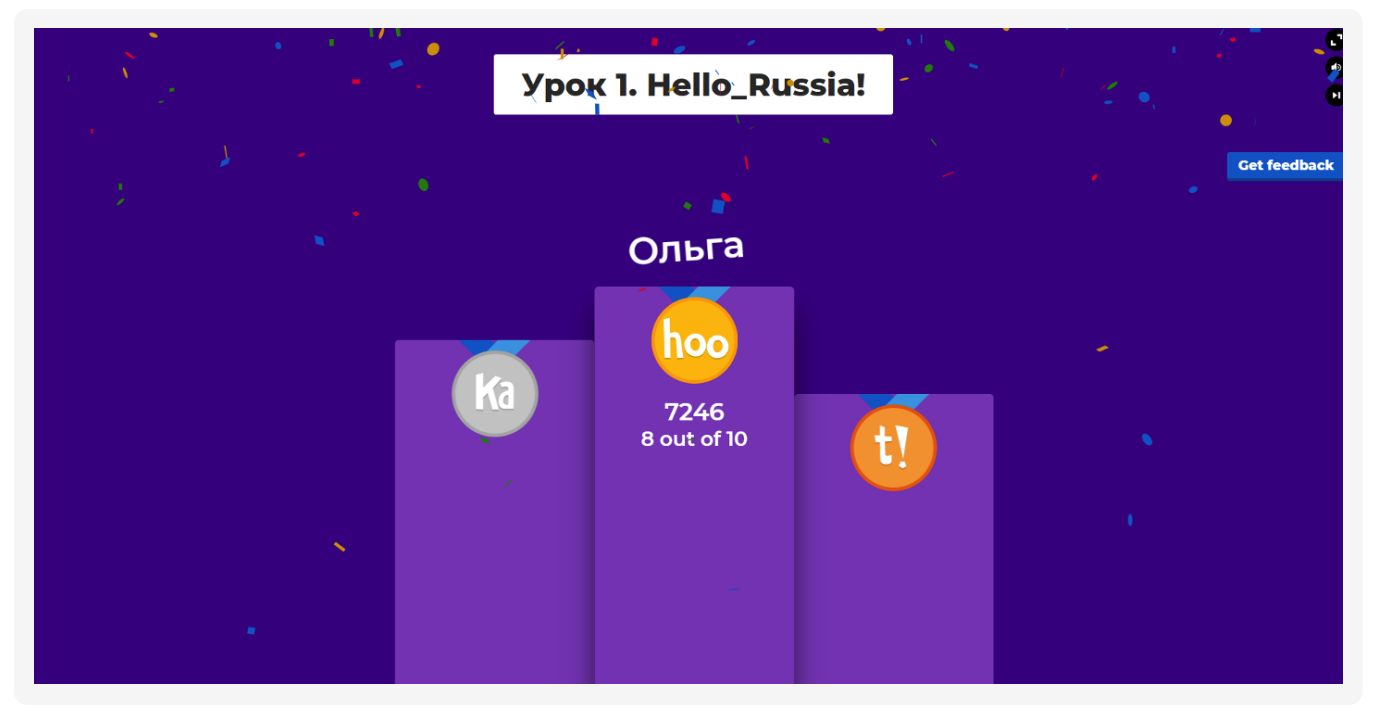